## Contactos

## Importar direcciones en GMail desde un fichero .CSV

Si dispone varias direcciones de correo electrónico que quiere importar a Gmail, puede utilizar la utilidad de importación de Google Contactos. Siga estos pasos:

## Prepare un un fichero con extensión .CSV con el formato:

- 1. Abra la aplicación Bloc de Notas de Windows.
- 2. Escriba la cabecera "E-mail Address" y luego una dirección de correo por línea.

"E-mail Address" direccion1@ujaen.es direccion2@ujaen.es direccion3@ujaen.es

3. Guarde el archivo con extensión .CSV con el menú Archivo > Guardar como...

## Importe las direcciones a Google Contactos

- 1. Abra Google Contactos
- 2. En el lateral izquierdo, pulse Importar.
- 3. En el cuadro "Importar contactos" seleccione el archivo .CSV anterior.
- 4. Google Contactos importará las direcciones y asignará la etiqueta "Importado el dd/mm/aaaa". Si desea puede cambiar el nombre de la etiqueta desde el lateral izquierdo, pulsando en el lápiz "Cambiar nombre de la etiqueta".

Solución única ID: #1836

Autor: Jefe editor de la Sección de Servicios Telemáticos Última actualización: 2019-11-07 13:51